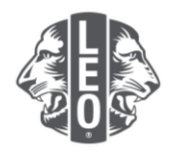

## Mise à jour de données de Leo club

# Inscription des membres, nomination des officiels et changement de filière

Ce document explique comment mettre à jour les données d'un club et propose quelques conseils pour optimiser ce processus.

### Nomination des officiels

| Étape | Action                                                                                                    |                                                                          |                              |
|-------|----------------------------------------------------------------------------------------------------|--------------------------------------------------------------------------|------------------------------|
| 1     | Rendez-vous sur myapps.lionsclubs.                                                                                                    | <u>org</u> . Appuyez sur la touc                                         | che Entrée                   |
| 2     | 2Sur la page de connexion, entrez votre identifiant Lion Account et votre mot de pas<br>(Figure 1). Cliquez sur Sign in (Connexion).Cliquez sur le bouton MyLCI en haut de la page d'accueil Member Portal (Accès M<br>(Figure 2). Si vous le désirez, cliquez sur Français en haut de la page. |                                                                          |                              |
|       | Access to your Lion Ac                                                                                                    | count                                                                    |                              |
|       |                                                                                                    | Sign in                                                                  | Register                     |
|       |                                                                                                    | Lion Account ID* 👩                                                       | Don't have an account?       |
|       |                                                                                                    | Enter Email or Mobile Phone                                              | Register                     |
|       |                                                                                                    | Forgot Lion Account ID                                                   |                              |
|       |                                                                                                    | Enter Password View                                                      |                              |
|       |                                                                                                    | Forgot Password                                                          |                              |
|       |                                                                                                    | Remember Me                                                              |                              |
|       |                                                                                                    | By clicking Sign In, you agree to<br>our Privacy Policy and Terms of Use |                              |
|       |                                                                                                    | SIGN IN                                                                  |                              |
|       |                                                                                                    |                                                                          |                              |
|       |                                                                                                    | Figure 1                                                                 |                              |
|       | 🛞 lies Date International                                                                                                    |                                                                          | Support Messages 🔊 🔊 Brian 🗸 |
|       | Member Portal<br>Welcome, Lion Brian!                                                                                                    |                                                                          |                              |
|       | MyLion MyLi                                                                                                    | CI Insights Learn                                                        | Shop                         |
|       |                                                                                                    | Figure 2                                                                 | rake the tour                |

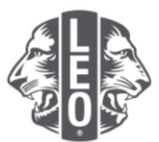

| Étape | Action                                                                                                    |                                                                                                    |                                                                    |                                                          |                                                            |                                                                 |                         |
|-------|----------------------------------------------------------------------------------------------------|----------------------------------------------------------------------------------------------------|--------------------------------------------------------------------|----------------------------------------------------------|------------------------------------------------------------|-----------------------------------------------------------------|-------------------------|
| 3     | Avant de pouvoir enregist<br>en tant que Leo. A partir o<br>(Figure 1). Vérifiez si le n<br>directement à l'étape 5.                                                                                                    | trer le nom d<br>du menu My<br>om apparaît                                                                 | de l'officie<br>v Leo Clul<br>t déjà dar<br>My Leo Clubs           | el, cette pe<br>os/Leo Clu<br>is la liste (<br>• My Lior | rsonne doit<br>ıbs, choisis<br>Figure 2). \$               | t être ajoutée au re<br>sez Members/Mer<br>Si c'est le cas, pas | egistre<br>nbres<br>sez |
|       |                                                                                                    |                                                                                                    | Members<br>Club Info                                               | ←                                                        |                                                            |                                                                 |                         |
|       |                                                                                                    |                                                                                                    | Officers                                                           |                                                          |                                                            |                                                                 |                         |
|       |                                                                                                    |                                                                                                    | Service Activ                                                      | vities                                                   |                                                            |                                                                 |                         |
|       |                                                                                                    |                                                                                                    | Reports                                                            |                                                          |                                                            |                                                                 |                         |
|       |                                                                                                    |                                                                                                    | Parental Cor                                                       | nsents                                                   |                                                            |                                                                 |                         |
|       |                                                                                                    |                                                                                                    | Membership                                                         | Cards                                                    |                                                            |                                                                 |                         |
|       |                                                                                                    |                                                                                                    | Figu                                                               | re 1                                                     |                                                            |                                                                 |                         |
|       | 4                                                                                                    | Members                                                                                                    |                                                                    |                                                          |                                                            |                                                                 |                         |
|       | 3                                                                                                    | Add Member                                                                                                 | nti ¥                                                              |                                                          | P Find Members •                                           |                                                                 |                         |
|       | 1                                                                                                    | Prov 10                                                                                                    | Page 1 of 1                                                        | Sort by Last Name<br>Leo Member Added 2/1/20             | ¥ ¥à <b>4 &gt;</b><br>16                                   |                                                                 |                         |
|       | a<br>C<br>U<br>U                                                                                                    | Member Address Lion S<br>Dak Brook JL 60523 Gende<br>UNITED STATES<br>E-mail kes brooks@beta test          | ince 2/1/2015<br>r Male<br>f'Birth 1990                            |                                                          | Edit Member<br>Drop Member                                 |                                                                 |                         |
|       |                                                                                                    | Lawrence Lions                                                                                             |                                                                    | Leo Member Added 2/1/2                                   | Print Membership Certificate                               |                                                                 |                         |
|       | in and a second second se | Member Address Uon S<br>Dak Brook II. 60523 Gende<br>JUITED STATES Year O<br>Email Iserance.ions@beta.test | ince 2/1/2015<br>r Male<br>r Birth 1995                            |                                                          | Edit Member<br>Drop Member<br>Print Membership Certificate |                                                                 |                         |
|       |                                                                                                    | Leonardo Presidents                                                                                        |                                                                    | Leo Member Added 1/26/                                   | 016                                                        |                                                                 |                         |
|       | 8<br>                                                                                                    | Nember Address Lion S<br>Dak Brook,L. 2023<br>JAITED STATES<br>E-mail leonardo presidents@beta.test        | ince 1/25/2015<br>r Male<br>f Birth 2000                           |                                                          | Edit Member<br>Drop Member                                 |                                                                 |                         |
|       |                                                                                                    |                                                                                                    | Figu                                                               | ro 2                                                     | Print Membership Certificate                               |                                                                 |                         |
| Δ     | A partir du menu déroulai                                                                                                    | nt Add Mem                                                                                                 | her/Aiout                                                          |                                                          | hre sélect                                                 | tionnez New                                                     |                         |
| -     | Member/Nouveau Membr                                                                                                    | re (Figure 1)                                                                                              | ). Remplis                                                         | ssez les ch                                              | namps suiv                                                 | ants (Figure 2) :                                               |                         |
|       | • Dránom                                                                                                    |                                                                                                    | Data d'a                                                           | filiation                                                |                                                            |                                                                 |                         |
|       |                                                                                                    | •                                                                                                    | Date u a<br>Pave                                                   | IIIIIauon                                                |                                                            |                                                                 |                         |
|       | Genre                                                                                                    | •                                                                                                    | Adresse                                                            | 1                                                        |                                                            |                                                                 |                         |
|       |                                                                                                    | •                                                                                                    | Adresse                                                            | courriel                                                 |                                                            |                                                                 |                         |
|       | <ul> <li>Date de naissand</li> </ul>                                                                                                    | ce                                                                                                    | principa                                                           | le                                                       |                                                            |                                                                 |                         |
|       | Cliquez sur Save/Enregis                                                                                                    | strer. Une pa                                                                                              | ige de co                                                          | nfirmation                                               | s'affichera.                                               |                                                                 |                         |
|       |                                                                                                    |                                                                                                    | Add Mem<br>Add Mem<br>New Memi<br>Returning<br>Transfer M<br>Figur | mbers<br>ber V (2)<br>Member<br>lember<br>re 1           |                                                            |                                                                 |                         |

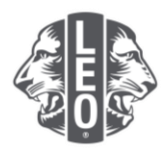

| Étape | Action                                                                                                    |  |  |  |
|-------|----------------------------------------------------------------------------------------------------|--|--|--|
|       | Add Member  Media Member                                                                                                    |  |  |  |
|       | Polit.                                                                                                    |  |  |  |
|       | Last term                                                                                                    |  |  |  |
|       | form that 20                                                                                                    |  |  |  |
|       | Mentanola Minimutan Anto Ikala Sectored                                                                                                    |  |  |  |
|       | Norone<br>Oracette                                                                                                    |  |  |  |
|       | Broad-Company Advector                                                                                                    |  |  |  |
|       | Addition for 2                                                                                                    |  |  |  |
|       | Address Live 3<br>Ov Cod Book Briefs Break 20 20-On4 60023                                                                                                    |  |  |  |
|       | Piloza Honose<br>Control Minoratina                                                                                                    |  |  |  |
|       | Long law         Range         Range           FUND         Image         Image           FUND         Image         Image                                                                                                    |  |  |  |
|       | Figure 2                                                                                                    |  |  |  |
|       | ő                                                                                                    |  |  |  |
| 4a    | Pour tout Leo de 18 ans ou moins, une autorisation parentale d'affiliation est requise. Pour confirmer que le formulaire de demande d'affiliation (Leo-50) est bien rempli et contient l'autorisation parentale, sélectionnez Parental Consent/Autorisation parentale dans le menu My Leo Clubs/Leo clubs.                                                                                                    |  |  |  |
| 1     | Seconfirmation                                                                                                    |  |  |  |
|       | * Member muse has been added.                                                                                                    |  |  |  |
|       | You have entered a member who is under 18. The transaction will be finalized upon review of the parental consent by the sponsoring Lions club.                                                                                                    |  |  |  |
|       | Après lecture du formulaire Leo-50, cliquez sur Approve/Approuver sur la page Parental consent/Autorisation parentals.                                                                                                    |  |  |  |
|       | Number Advises     Lite Same     200016     Spender     Approxi       Chicagaio, 6000     Coloradi     Vice     Spender     Approxi       Laffice Same     Num of Ministry     Num of Ministry     Approxi     Approxi       Laffice Same     Num of Ministry     Coloradi     Approxi     Approxi       Water     Boots     Coloradi     Coloradi     Approxi       Water     Boots     Coloradi     Approxi     Approxi       Examt     Samondorid     Coloradi     Approxi     Approxi |  |  |  |

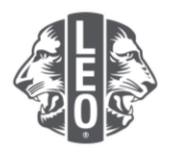

| Étape | Action                                                                                                    |
|-------|----------------------------------------------------------------------------------------------------|
| 5     | Enregistrez ensuite les officiels du club Leo. À partir du menu My Leo Clubs/Leo clubs, sélectionnez Officers/Officiels.             |
|       | My Leo Clubs - My Lion                                                                                                    |
|       | Members                                                                                                    |
|       | Club Info                                                                                                    |
|       | Omcers<br>Service Activities                                                                                                    |
|       | Reports                                                                                                    |
|       | Parental Consents                                                                                                    |
|       | Data Download                                                                                                    |
|       | Membership Carus                                                                                                    |
| 6     | A partir du menu déroulant Select Term/Sélectionner le mandat, sélectionnez la période appropriée (année actuelle/prochaine/passée). |
|       | Colord Tarry -                                                                                                    |
|       | Select Term •                                                                                                    |
|       | Current Year                                                                                                    |
|       | Next Year                                                                                                    |
|       | Past Years                                                                                                    |
| 7     | Cliquez our la lien Add Officer/Aiguter un official correspondent ou poste que vous                                                  |
| 1     | souhaitez assigner                                                                                                    |
|       |                                                                                                    |
|       | Officers                                                                                                    |
|       | Ameri Yene - Lo Calo Officers - Statejoj Kound<br>Tener Yene - Lo Calo Officers - Statejoj Kound<br>Tener Y                          |
|       | I un Can Adriner Viscant Tra public is survey want.                                                                                  |
|       | Les Club President Vecant                                                                                                    |
|       | The parties a scoredly search                                                                                                    |
|       | The policy is served yearst Add Officer                                                                                              |
|       | Let Cols Scoreiny Weard The police is sometry search Add Officer Add Officer                                                         |
|       | Let Old Teasor Veart                                                                                                    |
|       | 2003 M Page 41 Berly for M V +                                                                                                    |
|       |                                                                                                    |
| 8     | A partir de la page Assign Officer/Assigner un officiel, cliquez sur le bouton Select<br>Member/Sélectionner.                        |
|       | An Anging Officer                                                                                                    |
|       | Fiscal Year 2016-2017                                                                                                    |
|       | Officer Title Leo Club President Select a member to serve in this position.                                                          |
|       | Selected Member Notwerstell Select Member                                                                                            |
|       | Save Cancel                                                                                                    |
|       |                                                                                                    |
|       |                                                                                                    |

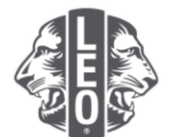

| 9  | Cliquez sur un nom pour assigner le poste. Cliquez sur Save/Enregistrer. Une page de confirmation s'affichera. |  |  |
|----|----------------------------------------------------------------------------------------------------|--|--|
|    | Leo Club President ×                                                                                           |  |  |
|    | Lee Broke (411022) Lawrence Lone (411024)                                                                      |  |  |
|    | Laonardia Presidentia (422144)                                                                                 |  |  |
|    | Salari a mambar in some in this motion                                                                         |  |  |
|    |                                                                                                    |  |  |
| 10 | A la page de confirmation, cliquez sur le bouton Go back to Officers/Retour.                                   |  |  |
|    | Confirmation                                                                                                   |  |  |
|    | Assigned 2016 - 2017 Leo Club President Leonardo Presidents (4221648).                                         |  |  |
|    | What would you like to do next?                                                                                |  |  |
| 11 | Répétez les étapes 6 à 10 pour assigner d'autres postes.                                                       |  |  |

## Étapes pour changer de filière ou de catégorie de Leo club

| Étape | Action                                                                                                    |
|-------|----------------------------------------------------------------------------------------------------|
| 1     | A partir du menu My Leo Clubs/Leo clubs, sélectionnez Club Info/Fiche du club.                                                                                                    |
|       | , ,                                                                                                    |
|       | My Leo Clubs 👻 My Lion                                                                                                    |
|       | Members                                                                                                    |
|       | Club Info<br>Officers                                                                                                    |
|       | Service Activities                                                                                                    |
|       | Reports                                                                                                    |
|       | Parental Consents                                                                                                    |
|       | Data Download                                                                                                    |
|       | Membership Cards                                                                                                    |
|       |                                                                                                    |
| 2     | destinée à changer de filière (Alpha/Omega) s'affichera (Figure 2). Inscrivez la raison du changement. Cliquez sur Submit/Transmettre. Une page de confirmation s'affichera, indiquant la transmission de la requête au Centre de service aux membres du LCI.                                                                                                    |
|       | Club Information                                                                                                    |
|       | Cabineteriore Cabineteriore Ca |
|       | Meeting Location 1 Meeting Place Clear Meeting Location                                                                                                    |
|       | Country Those Provem                                                                                                    |
|       | The second find fourth fint                                                                                                    |
|       | Time Trime (0.53) (international processing of the sample, (0.53) (international processing of the sample, (0.53) (internation |
|       | Meeting Location 2 Meeting Location Clear Meeting Location                                                                                                    |
|       | Constry Construction                                                                                                    |
|       | Figure 1                                                                                                    |
|       |                                                                                                    |

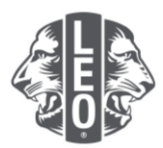

| Étape | Action                                                                                                    |
|-------|----------------------------------------------------------------------------------------------------|
|       |                                                                                                    |
|       | Alpha/Omega Status Change Request      Club Name      Current Track     New Track      Track     Alpha     Omega      Reason For Change                                                                                                    |
|       | For LCI based policy, all Lee clubs should be designated as either an Alpha Lee club or an Omega Lee club. Alpha Lee clubs are designed for youth who are 13-16 years of age. The track toose on the individual and accial development of there and preferso. Omega Lee club as the second of the club as the form of a second development of the and there and preferso. There are a non-track to there are club as and there are one prefersor and prefersor and there are development of young meta the designation of the club as and there are one may and the club as a first and there are a non-track to there are development of young meta and woment. To there the designation of you club as and there are one may a club, please complete the form to send a request to the LCI Leo Club Program Department, along with information about why the change in the club's designation is necessary.                                                                                                    |
|       | Figure 2                                                                                                    |
| 3     | A la page de confirmation, cliquez sur Go back to Club Info/Retour à la fiche du club.                                                                                                    |
|       | Confirmation<br>Track Change Request has been submitted.                                                                                                    |
|       |                                                                                                    |
|       | Go to Home page                                                                                                    |
|       |                                                                                                    |
| 4     | Sur la fiche du club, cliquez sur la flèche déroulante à côté de Club Type/Type de club<br>pour sélectionner School-based/Affilié à un établissement scolaire ou Community-<br>based/Affilié à une collectivité. Cliquez sur Save/Enregistrer. Une page de confirmation<br>s'affichera.                                                                                                    |
|       | Cate Monative Cate Monative Ca |
|       | Needing Location 1 Version Prices County County Cou |
|       | Country B                                                                                                    |

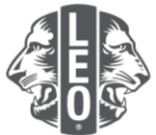

| 5 | Cliquer sur Home page/Ac |                                    |  |
|---|--------------------------|------------------------------------|--|
|   |                          | Confirmation                       |  |
|   |                          | Club Information has been updated. |  |
|   |                          |                                    |  |
|   |                          | What would you like to do next?    |  |
|   |                          | Go to Home page                    |  |
|   |                          |                                    |  |

#### Conseils

- 1. Tout officiel et conseiller de Leo club peut être enregistré avant le début de son mandat, de manière à avoir accès à MyLCI dès le départ.
- Assurez-vous que tout officiel et conseiller de Leo club a une adresse e-mail individuelle enregistrée auprès du Lions International afin que cette personne reçoive toutes les informations pertinentes sur le programme Leo Club.
- 3. A la page Leo Club Officers/Officiels du Leo club, vérifiez les coordonnées du conseiller Leo. Pour les modifier, rendez-vous sur la page Lions Club Members/Membres du Lions club.

Envoyez-nous toute question ou demande d'informations à l'adresse memberservicecenter@lionsclubs.org.